## NATIONAL REGISTRY OF SCRIPLESS SECURITIES

### MWT-7 Guide: <u>GOVERNMENT ACCOUNTS</u> (GSIS, SSS, PDIC, PAG-IBIG,Philhealth, BTR-BSF, BTr-SSF, BSP-TD, BSP-DLC)

## A. Trade Transactions

### 1. Trades transactions processed in the PDEX trading platform

### Trading Guidelines:

- All participant trust entities will be provided with securities balances for the two (2) Test ISINs that will be used for the MWT.
- The Test ISINs are as follows:

| ISIN         | Tenor | Issue Date | <u>Maturity</u><br>Date | Volume | <u>Average</u><br>Rate | <u>Coupon</u><br>Rate |
|--------------|-------|------------|-------------------------|--------|------------------------|-----------------------|
| BILL0318X091 | 3mos. | 7/27/2018  | 10/26/2018              | P100B  | 3.125%                 |                       |
| BOND0522Y555 | 5yrs  | 7/27/2018  | 7/27/2022               | P100B  |                        | 5.250%                |

• QB (Government Accounts) intending to purchase/sell GS in the secondary market will have to engage a trading participant sponsor (Dealer or Broker) who will execute the trades in the trading platform.

### Trade Scenarios:

#### Trade Scenario Check List -

| #  | Trade Scenario  | Description                           | Done* |
|----|-----------------|---------------------------------------|-------|
| 1. | Buy Securities  | Perform buy transaction via a Dealer  |       |
| 2. | Buy Securities  | Perform buy transaction via a Broker  |       |
| 3. | Sell Securities | Perform sell transaction via a Dealer |       |
| 4. | Sell Securities | Perform sell transaction via a Broker |       |

### \*Note: Indicate completion status by marking with an 'X' mark

### 2. Trades processed in the NRoSS DVP module

Participants are likewise encouraged to execute the following trade scenarios in the NROSS DVP module <u>for test purposes only</u>.

| #  | Trade Scenario         | Description                                  | Done* |
|----|------------------------|----------------------------------------------|-------|
| 1. | Dealer – NRoSS         | Execute a sale transaction in NRoSS as a     |       |
|    | Participant Gov't Acct | 'delivering agent' with an NRoSS Participant |       |
|    |                        | QB of your choice                            |       |
| 2. | Dealer – NRoSS         | Execute a purchase transaction in NRoSS      |       |

|    | Participant Gov't Acct                         | as a 'receiving agent' with an NRoSS<br>Participant QB of your choice                                             |  |
|----|------------------------------------------------|----------------------------------------------------------------------------------------------------|--|
| 3. | Broker – NRoSS<br>Participant Gov't Acct.      | Execute a sale transaction in NRoSS as a<br>'delivering agent' with an NRoSS Participant<br>QB of your choice     |  |
| 4. | Broker – NRoSS<br>Participant Gov't Acct.      | Execute a purchase transaction in NRoSS<br>as a 'delivering agent' with an NRoSS<br>Participant QB of your choice |  |
| 5. | Gov't Acct – NRoSS<br>Participant QB           | Execute a sale transaction in NRoSS as a<br>'delivering agent' with an NRoSS Participant<br>QB of your choice     |  |
| 6. | Gov't Acct. – NRoSS<br>Participant Gov't Acct. | Execute a purchase transaction in NRoSS<br>as a 'delivering agent' with an NRoSS<br>Participant QB of your choice |  |

## **B. Non-Trade Transactions**

| #  | Trade Scenario           | Description                               | Done* |
|----|--------------------------|-------------------------------------------|-------|
| 1. | Pledge                   | Execute a pledge transaction with a       |       |
| -  |                          | counterparty of your choice in NR055.     |       |
| 2. | Pledge                   | Execute a pledge release transaction with |       |
|    |                          | your pledge counterparty in NRoSS.        |       |
| 3. | Earmarking               | Execute 'earmark' transaction in NRoSS.   |       |
| 4. | Earmarking               | Execute 'un-earmark' transaction in       |       |
|    | _                        | NRoSS.                                    |       |
| 5. | Execute an FOP -         | Transfer securities from Government       |       |
|    | Transfer of Portfolio to | Account Participant's account to the      |       |
|    | a dealer                 | Sponsored account of a dealer             |       |
|    |                          | · ·                                       |       |
|    |                          | NOTE:                                     |       |
|    |                          | NRoSS Government Account Participant      |       |
|    |                          | should facilitate the opening of a Dealer |       |
|    |                          | sponsored account                         |       |
| 6  | Execute an EOP -         | Transfer securities from Government       |       |
| 0. | Transfer of Portfolio to | Account Participant's account to the      |       |
|    |                          | Spapeored account of a broker             |       |
|    | a broker                 | Sponsored account of a broker             |       |
|    |                          | NOTE                                      |       |
|    |                          | NUTE:                                     |       |
|    |                          | NRoSS Government Account Participant      |       |
|    |                          | should facilitate the opening of a Broker |       |
|    |                          | sponsored account.                        |       |

\*Note: Indicate completion status by marking with an 'X' mark

# C. Coupon Payment

A coupon payment event will occur on August 2, 2018 for;

- FXTN 10-56
  FXTN 20-18

To verify the coupon payment transaction, participants can generate the Payment Information report.

# D. Reports

Participants are expected to generate and review all reports available in NRoSS particularly;

| #  | Report                                                                                     | Description                                                  | Done* |
|----|--------------------------------------------------------------------------------------------|--------------------------------------------------------------|-------|
| 1. | Account Statement<br>(Settlement>Account><br>Statement)                                    | Generate the report and review content against transactions. |       |
| 2. | Account Activity<br>Report<br>(Reports>View>Accou<br>nt Activity)                          | Generate the report and review content against transactions. |       |
| 3. | Summary of<br>Transactions<br>(Reports>Intraday>Ac<br>counting>Summary of<br>Transactions) | Generate the report and review content against transactions. |       |
| 4. | Summary of Pledges<br>(Reports>Intraday>Ac<br>counting>Summary of<br>Pledges)              | Generate the report and review content against transactions. |       |
| 5. | Portfolio Statement<br>(Reports>Intraday>Ac<br>counting>Portfolio<br>Statement)            | Generate the report and review content against transactions. |       |
| 6. | Holders Statement<br>(Reports>Intraday>Ac<br>counting>Holders<br>Statement)                | Generate the report and review content against transactions. |       |
| 7. | Payment Information<br>(Reports>Intraday>Int<br>erest>Payment<br>Information)              | Generate the report and review content against transactions. |       |

### \*Note: Indicate completion status by marking with an 'X' mark